## S \_

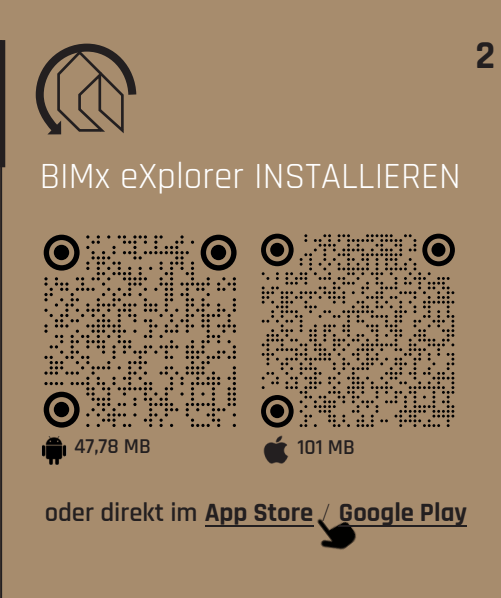

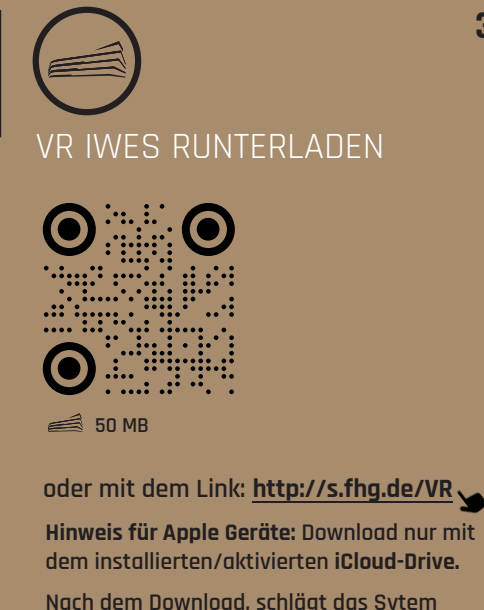

Nach dem Download, schlägt das Sytem automatisch vor, die Datei zu öffnen. Schritt 3 ist nicht erforderlich.

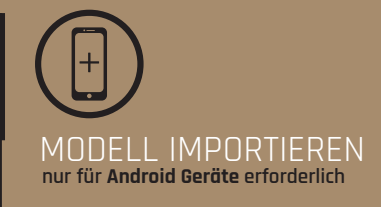

**BIMx starten** 

3

- Auf Symbol drücken
- Auf 🔿 Symbol drücken
- Im **Downloads** Ordner die Datei VR IWES auswählen. Die Datei wird importiert.

Je nach Smartphone kann der Vorgang bis zu 1 Min. dauern